# Generelle Übersicht

### Menü

Das Hauptmenü des Benutzers auf der linken Seite des Bildschirms. Es kann minimiert oder komplett versteckt werden, abhängig vom eingestellten Modus, dem verwendeten Gerät und den Menüeinstellungen.

### Menü-Suche

Suche innerhalb der zur Verfügung gestellten Menüpunkte. Nur im Responsive Modus verfügbar.

### Menüpunkt

Menüpunkt im Hauptmenü. Daraufklicken öffnet die referenzierte Anwendungsseite.

### Menüordner

Ordner im Hauptmenü um Menüpunkte zu gruppieren. Welche Menüpunkte in den Menüordnern enthalten sind ist konfigurierbar. Generell werden Menüordner dazu verwendet ähnliche Menüpunkte logisch zu gruppieren.

Menüordner öffnen oder schließen, je nach vorherigem Zustand, bewirkt das Anzeigen oder Ausblenden der untergeordneten Menüpunkte.

### In neuem Tab öffnen

Klicken auf das Symbol "In neuem Tab öffnen" öffnet den referenzierten Menüpunkt in einem neuen Browser-Tab.

### Menü Button

Siehe weiter unten.

## **Application header**

Die Leiste ganz oben am Anwendungsbildschirm. Der Header beinhaltet standardmäßig den Menü Button und den Link zum Systemmenü.

Spezielle Typen von Anzeigen können auch im Header angezeigt werden.

### **Home Button**

Klicken auf den Home Button navigiert den Benutzer auf die Startseite der Applikation.

Im Responsive Modus befindet sich der Home Button als erster Eintrag im Menü, direkt unterhalb der Such-Funktion.

Im Classic Modus befindet sich der Home Button im Header, rechts neben dem Menü Button.

### Menü Button

Durch Klicken auf den Menübutton wird die Anzeige des Menüs verändert.

Abhängig vom Modus und dem verwendeten Gerät, kann die Anzeige des Hauptmenüs angezeigt oder verborgen, maximiert oder verkleinert sein.

### System Menü

Das Systemmenü kann mit Klick auf das Pfeil-Symbol rechts oben in der Kopfzeile geöffnet werden. Es enthält system-spezifische Aktionen wie der Versionsinfo.

Im Aussehen Responsive enthält es auch den Link auf die Einstellungen, optional die Möglichkeit auf andere Benutzer zu switchen und die Möglichkeit sich aus der Applikation auszuloggen.

### Ungelesene Benachrichtigungen

Spezielles Symbol / Bild, das den Benutzer über ungelesene Benachrichtigungen informiert. Es befindet sich im Header neben dem Systemmenü-Link.

Wenn ungelesene Benachrichtigungen bestehen, wird deren Anzahl angezeigt.

Klicken auf das Symbol navigiert den Benutzer zur Seite "offene Aufgaben".

Im Classic Modus ist das Symbol nur sichtbar, wenn es offene Aufgaben gibt.

Im Responsive Modus ist das Symbol immer sichtbar. Beim Klicken auf das Icon erscheint das Drop-down mit der Anzahl der ungelesenen Benachrichtigungen.

#### **Home Page**

Die Startseite der Anwendung. Systemmitteilungen werden hier angezeigt (sofern vorhanden).